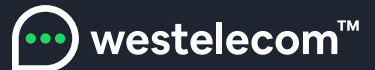

# Инструкция по настройке телевизора Samsung (до 2014 года выпуска)

Подключите телевизор к сети Интернет. Для этого можно протянуть кабель от вашего роутера, подключенного к сети и проверить, что доступ к сети Интернет на телевизоре появился. После того, как вы убедились, что ваш телевизор SAMSUNG имеет выход в Интернет, необходимо добавить новый IP сервера 193.46.210.18 в настройки сети телевизора (Шаг 1). Далее необходимо обновить виджеты для установки виджета от SAMSUNG (Шаг 2).

### Шаг 1:

1. Войдите под develop. Для этого в поле "Уч. зап. Samsung" введите develop. Пароль подставится сам автоматически.

- 2. С помощью клавиши Tools откройте раздел "Сервис".
- 3. Откройте меню "Настройки (Settings)".
- 4. Выберите "Синхронизация приложений пользователя" (Synchronize user applications).
- 5. Установятся виджеты.

6. Выходим из установки в меню и нажимаем красную кнопку «А» и выходим из

- пользователя Develop.
- 7. Войдите под develop.
- 8. Зайдите в Smart Hub.
- 9. Выберите Дополнительные приложения.
- 10. Зайдите в Параметры (в верхнем правом углу).
- 11. Откройте "IP Settings".
- 12. Впишите IP: 193.46.210.18.

#### Для телевизоров F серии:

- 1. Войдите под develop.
- 2. Зайдите в Smart Hub.
- 3. Выберите Дополнительные приложения.
- 4. Зайдите в Параметры (в верхнем правом углу).
- 5. Откройте "IP Settings".
- 6. Впишите IP : 193.46.210.18.

#### Шаг 2:

1. Войдите под develop. Для этого в поле "Уч. зап. Samsung" введите develop.Пароль подставится сам автоматически.

- 2. С помощью клавиши Tools откройте раздел "Сервис".
- 3. Откройте меню "Настройки (Settings)".
- 4. Выберите "Синхронизация приложений пользователя" (Synchronize user applications).
- 5. Установятся виджеты.
- 6. Выходим из установки в меню и нажимаем красную кнопку «А» и выходим
- с пользователя Develop.
- 7. Теперь важно. Выходим из SmartTV обязательно иначе виджет не появится.
- 8. Потом заходим опять и идём в конец списка, виджет называется: IPTV Player 4.0.

## Установка для серии Н 2014 года

1. Открываем Меню ТВ. Выбираем пункт Smart Hub далее: Samsung Account Ввод. В появившемся меню выбираем Login - Ввод. В открывшееся окно вводим логин develop, пароль не нужен, внизу ставим галку и нажимаем Sign In. (Если возникли проблемы с созданием учетной записи можно загрузить виджет Skype и создать учетную запись при авторизации).

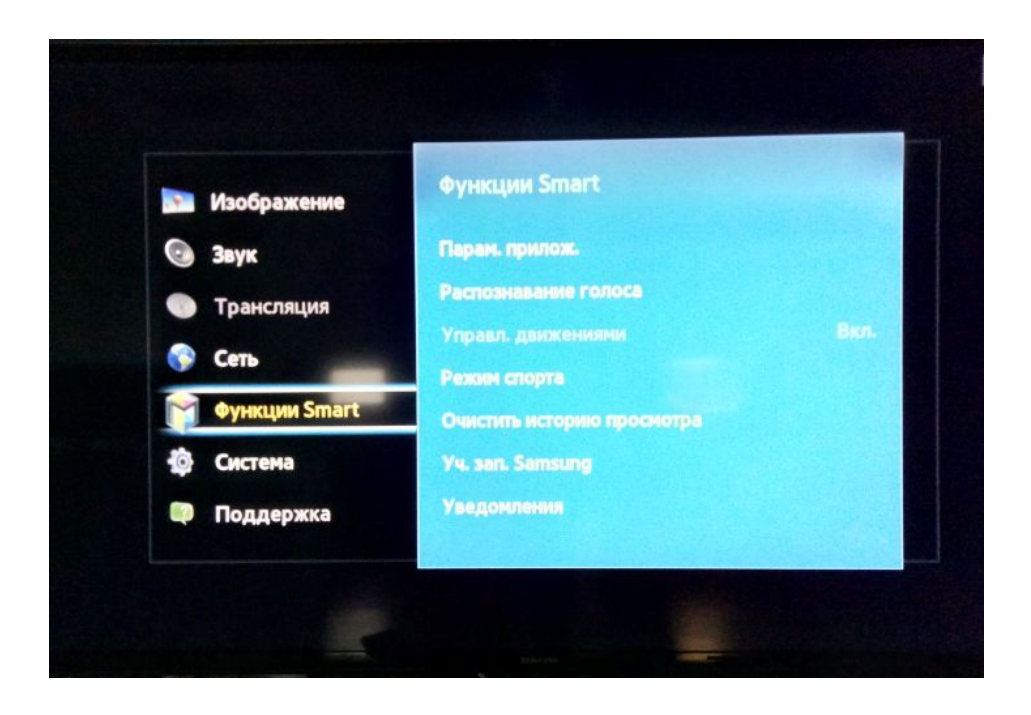

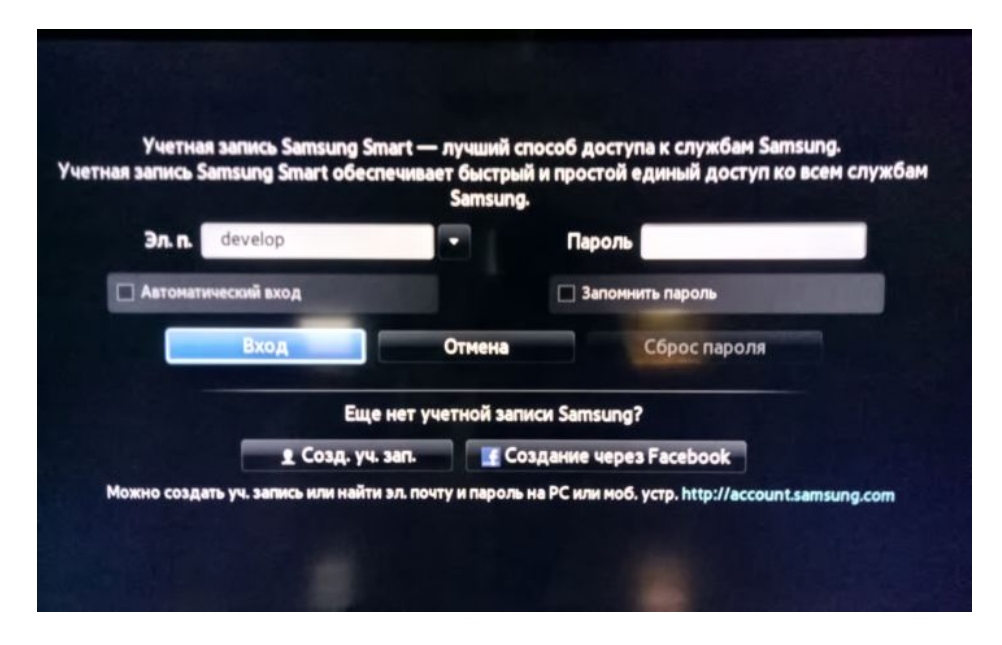

2. Далее: заходим в Смарт Хаб направляем синее поле луча пульта на одно из приложений, нажимаем центральную кнопку крестовину пульта и удерживаем ее до появления Меню синхронизации. В появившемся меню выбираем: IP Setting - Ввод.

| SAMSUNG APPS |                  |              |         | - <b>B</b>                                                                                                    | D (10)      |                                                                                             |              |            |   |               |  |
|--------------|------------------|--------------|---------|----------------------------------------------------------------------------------------------------|-------------|---------------------------------------------------------------------------------------------|--------------|------------|---|---------------|--|
|              | ALTEUT<br>Netfix | 29 I SO      | Pandora | TouTube                                                                                                    | Anazon Ins. | Factoria                                                                                    | <b>Funda</b> | Explore 3D | 5 | A             |  |
| <            | Twitter          |              | NULL TV | yedr<br>wou                                                                                                    | Fardergo M. | 1<br>1<br>1<br>1<br>1<br>1<br>1<br>1<br>1<br>1<br>1<br>1<br>1<br>1<br>1<br>1<br>1<br>1<br>1 | Olic Ref -   | 8 AL 6     |   | <b>Decive</b> |  |
|              | Smart Home       | MENO<br>NEVO | Skype   | Constant of the second second | Webbrowar   | - 1000                                                                                      |              |            |   |               |  |
| ?            | Mos              |              | Most P  | Popular What                                                                                                    |             | 's New Cat                                                                                  |              | egories    |   |               |  |

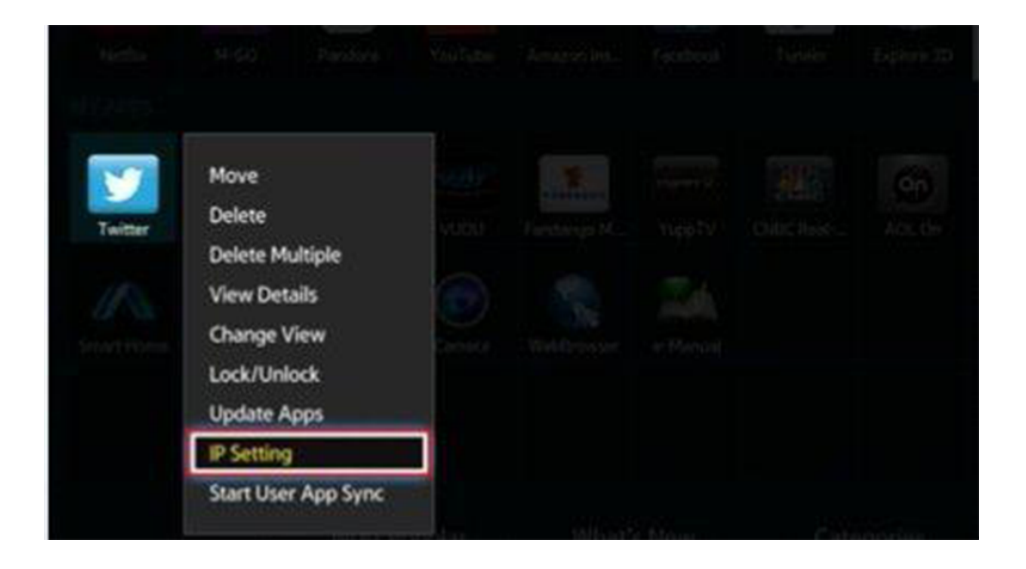

Если телевизор после установок виджетов зависает:

- 1. Выключите телевизор.
- 2. Отключите кабель Интернета от телевизора.
- 3. Снова включите телевизор.
- 4. Выключите телевизор.
- 5. Подключите кабель.
- 6. Включите телевизор.

С Уважением, команда Westelecom

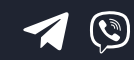

(098) 750 22 22 (048) 750 22 22

email: hello@westelecom.ua web: westelecom.ua